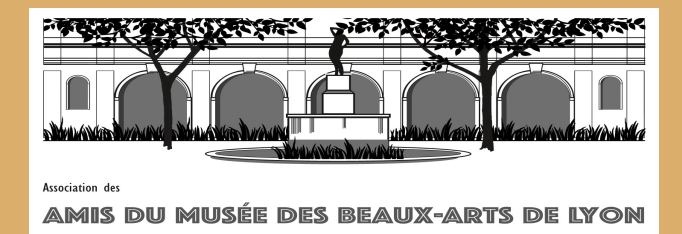

# Mode d'emploi 1<sup>ère</sup> adhésion

Comment adhérer par le site internet?

Ce document vous montre des photos du site internet comme quand vous êtes devant votre ordinateur ou tablette. Suivez les instructions en violet.

## LES AMIS DU MUSÉE DES BEAUX-ARTS DE LYON

CONFÉRENCES L'association VOYAGES

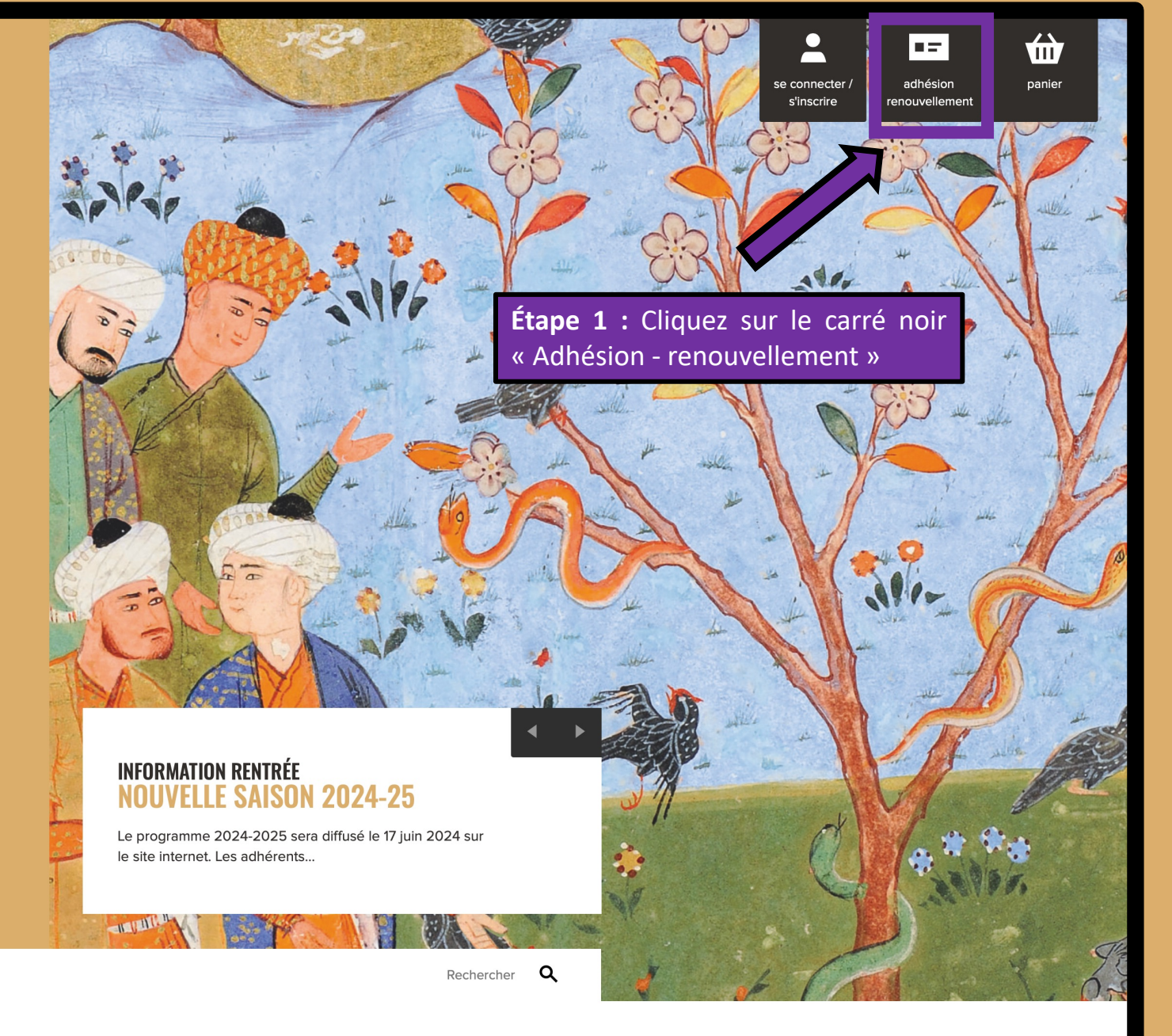

A

### **ACTUALITÉS**

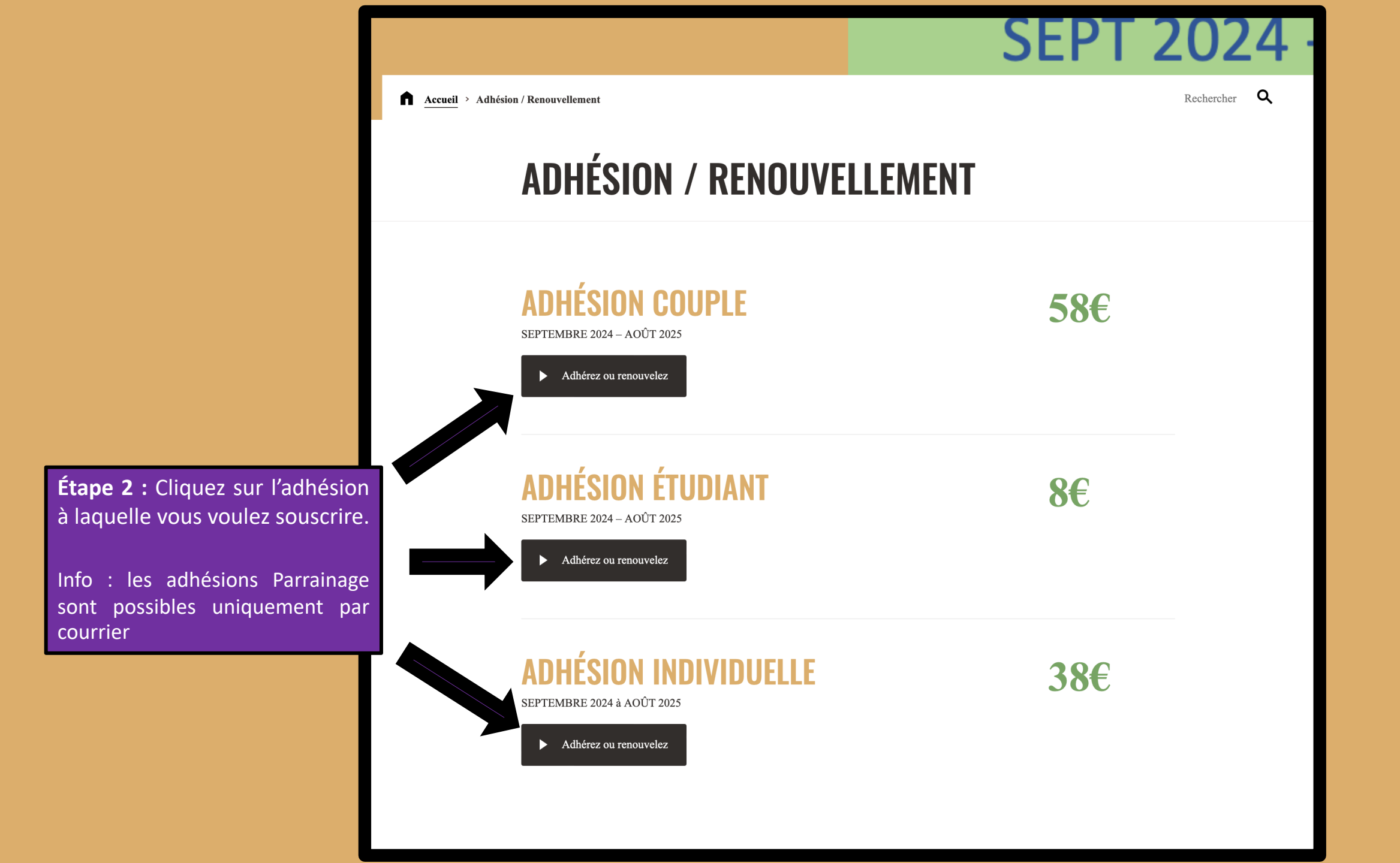

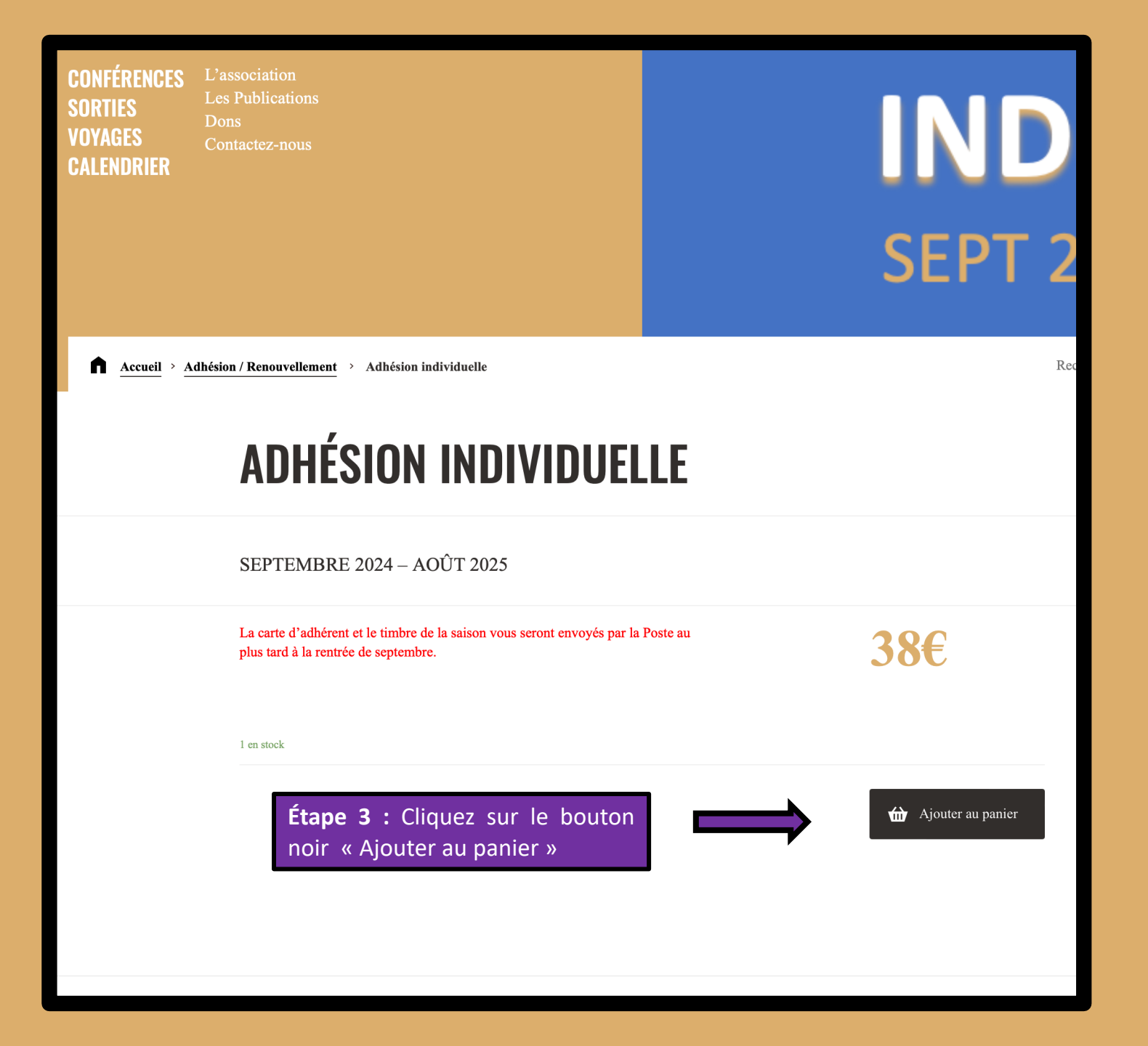

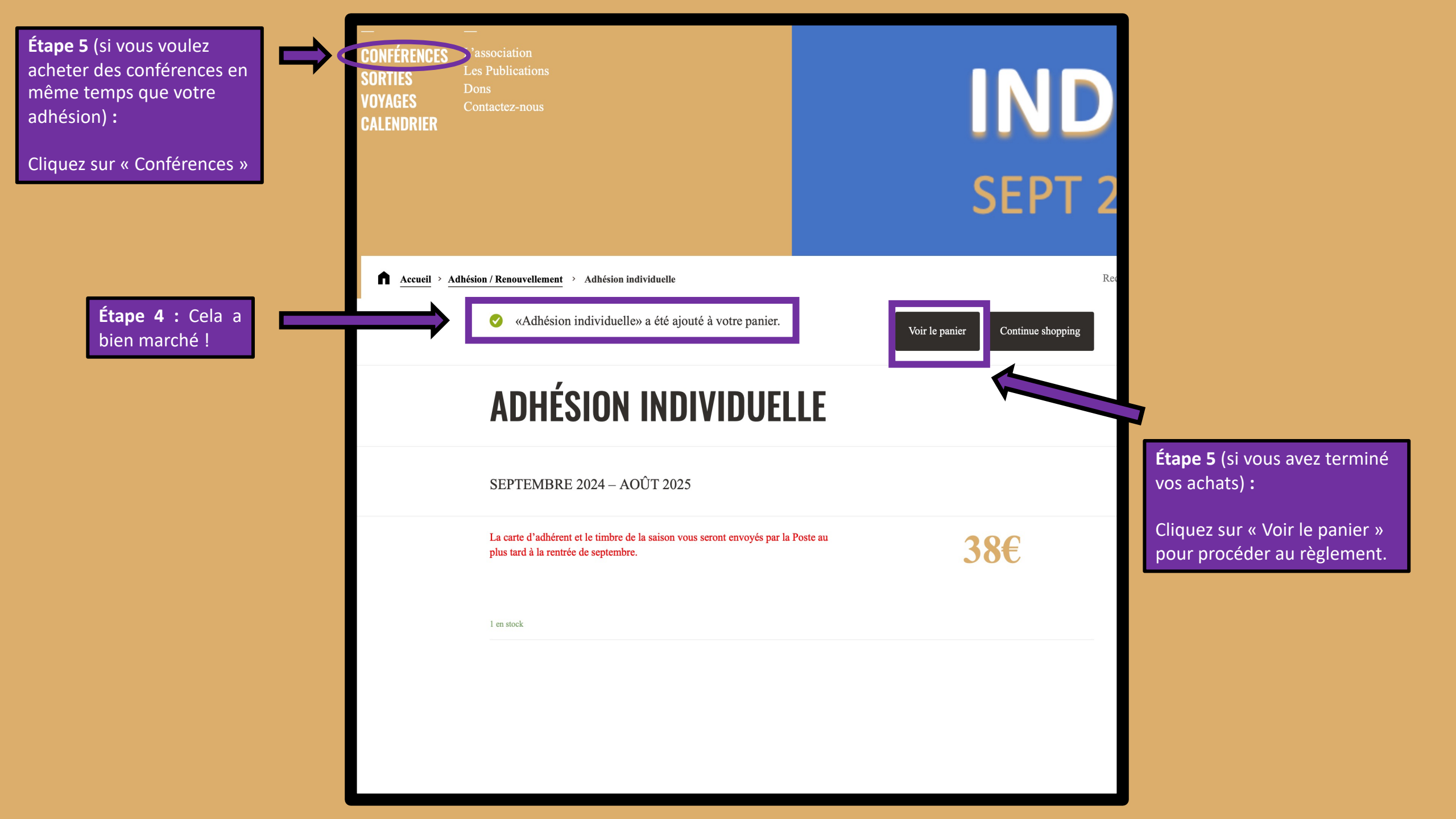

#### Étape 6 :

Remplissez vos coordonnées

| COMMAN                       | DE                        |                                                                                                    |  |  |
|------------------------------|---------------------------|----------------------------------------------------------------------------------------------------|--|--|
| Déjà client ? <u>Cliquez</u> | z ici pour vous connecter |                                                                                                    |  |  |
| Détails de facturation       |                           | Informations complémentaires                                                                             |  |  |
| Civilité                     |                           | Order Notes                                                                                              |  |  |
| Mme 🔻                        |                           | Commentaires concernant votre commande, ex. : consignes de livraison.                                    |  |  |
| Prénom *                     | Nom *                     | Frais de port adhésion 2 €<br>Vous recevrez votre timbre annuel ou votre carte<br>adhérent par courrier. |  |  |
| Pays *                       | ]                         |                                                                                                    |  |  |
| France                       | •                         |                                                                                                    |  |  |
| Adresse *                    |                           |                                                                                                    |  |  |
| Adresse                      |                           |                                                                                                    |  |  |
| Appartement, bureau, etc. (  | (optionnel)               |                                                                                                    |  |  |
| Code postal *                | ]                         |                                                                                                    |  |  |
| Ville *                      |                           |                                                                                                    |  |  |
|                              |                           |                                                                                                    |  |  |
| Portable *                   | Téléphone                 |                                                                                                    |  |  |
|                              |                           |                                                                                                    |  |  |
| Adresse de messagerie (emai  | <b>I) *</b>               |                                                                                                    |  |  |
|                              |                           |                                                                                                    |  |  |
| Date de naissance            | Date d'adhésion aux amis  |                                                                                                    |  |  |
|                              |                           |                                                                                                    |  |  |
| Créer un identifiant pour vo | tre compte *              |                                                                                                    |  |  |
| Créer un identifiant nour ve | otre compte               |                                                                                                    |  |  |

|                                 | Votre commande<br>1 ×<br>ADHÉSION INDIVIDUELLE<br>SEPTEMBRE 2024 – AOÛT 2025<br>38€ |                       |   |                                              |
|---------------------------------|-------------------------------------------------------------------------------------|-----------------------|---|----------------------------------------------|
|                                 | Frais de port adhésion (2)                                                          | 2€                    |   |                                              |
|                                 | Total                                                                               | 40€                   | _ |                                              |
|                                 | Credit Card (Stripe)<br>Pay with your credit card via Stripe.                       |                       |   |                                              |
|                                 | Numéro de carte * 1234 1234 1234                                                    | Préremplir link       |   | Étape 8 :<br>Remplissez vos coordonnées      |
|                                 | Date d'expiration *                                                                 | Cryptogramme visuel * |   | de carte bancaire pour régler<br>votre achat |
| Étape 7 :                       | ✓ J'ai lu et j'accepte les <u>conditions</u> g                                      | énérales *            |   | Étape 9 :                                    |
| Cliquez sur la case « J al lu » | 5 1                                                                                 | ► Commander           |   | Cliquez sur « Commander »                    |

Félicitations, vous avez terminé votre commande ! Bienvenue aux Amis du Musée !

Bon à savoir :

Adhésion → Vous allez recevoir votre carte adhérent avant la rentrée par courrier

**Conférences**  $\rightarrow$  Si vous avez commandé des conférences, regardez la page suivante

#### LES AMIS DU MUSÉE **DES BEAUX-ARTS DE LYON**

CONFÉRENCES SORTIES VOYAGES CALENDRIER

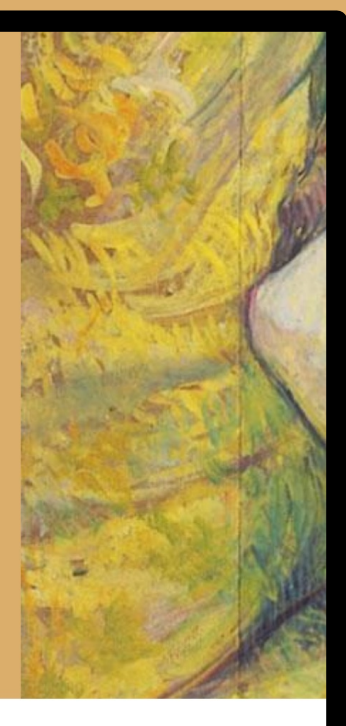

Accueil Merci >

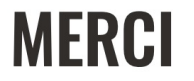

Merci. Votre commande a été reçue.

Vous recevrez un email de confirmation.

Conférences --> Si vous avez acheté des conférences, vous allez recevoir vos billets avant la rentrée.

Vous pouvez également les imprimer en cliquant sur le carré « mon compte » puis « Mes billets »

Bouton pour accéder à « mon compte » Amis du Musée (vos commandes, vos coordonnées...)

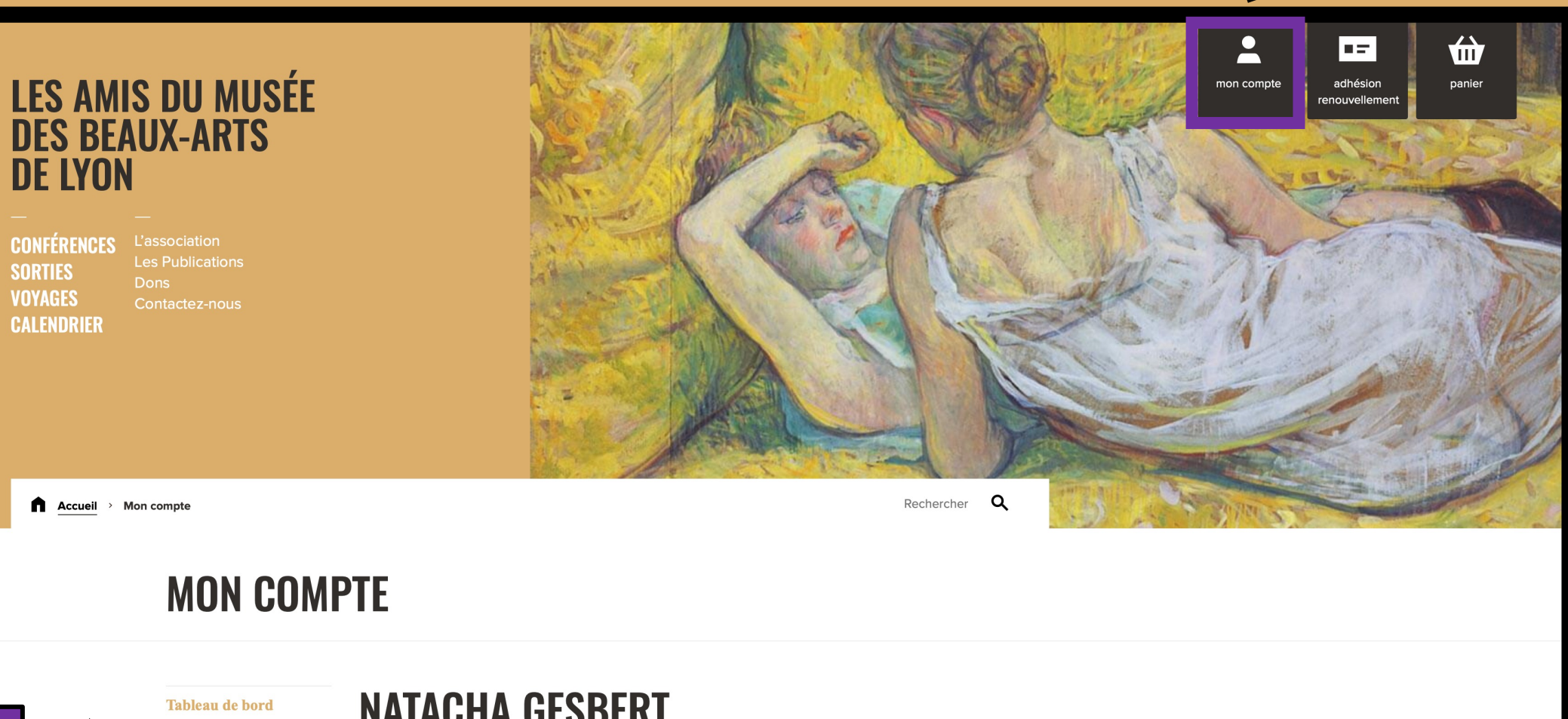

Bouton

« mes billets »

Mes billets

Détails du compte

Déconnexion

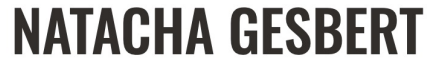

Votre numéro utilisateur : 06596 Type d'adhésion : Adhérent

Bienvenue sur votre compte. Vous pouvez gérer toutes vos informations personnelles et télécharger ou imprimer vos billets.